## Je documenten voor terugbetaling downloaden uit Twizzit

Stap 1 : log in bij Twizzit

Ga naar <u>https://app.twizzit.com/v2/login</u> en log in met je gebruikersnaam en wachtwoord.

| twizzit                      |                                         |  |  |  |  |  |
|------------------------------|-----------------------------------------|--|--|--|--|--|
| *                            | Username                                |  |  |  |  |  |
| <b>a</b>                     | Password                                |  |  |  |  |  |
| LOGIN                        |                                         |  |  |  |  |  |
| Forgot username or password? |                                         |  |  |  |  |  |
|                              | Don't have a username?<br>Register here |  |  |  |  |  |

Heb je geen gebruikersnaam of ben je je gebruikersnaam en/of je wachtwoord vergeten ga dan naar <u>https://app.twizzit.com/v2/register</u> om je (opnieuw) te registreren :

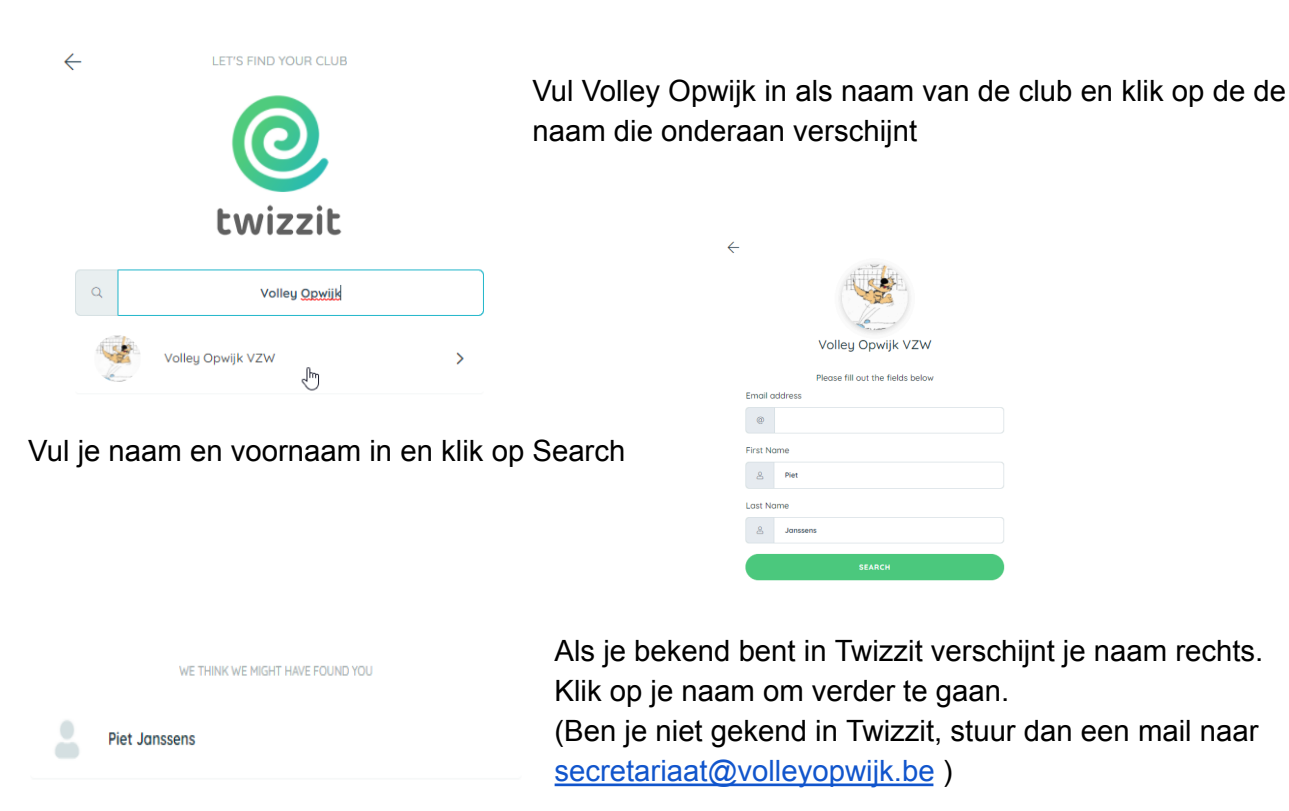

Je krijgt dan de boodschap dat er een email gestuurd werd naar het voor jou in Twizzit gekende emailadres.

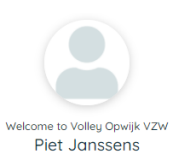

Nice to have you with us!

assword.

We've sent an email to your **gmail** address (b...y@gmail.com) Use this email to connect directly to Twizzit and change your In de email die je ontving klik je op Login to Twizzit

| Calebornik                | Uw Twizzit account                                                                                                    |
|---------------------------|----------------------------------------------------------------------------------------------------|
| 1. Be<br>Er<br>Kli<br>bir | ste,<br>werd zojuist een nieuw wachtwoord aangevraagd voor jouw Twizzit-account.<br>k op deze link, kies een nieuw wachtwoord in en blijf op de hoogte van alles wat er speelt<br>men jouw club. |
|                           | Login op Twizzit                                                                                                    |

|            | Gebruikershadim                                                           |
|------------|---------------------------------------------------------------------------|
| 3          | Nieuw wachtwoord                                                          |
|            |                                                                           |
|            | karakters lana                                                            |
|            |                                                                           |
| oet<br>sen | minimum één cijfer bevatten<br>spaties of speciale karakter behalve I-@_# |
| oet<br>een | minimum één cijfer bevatten<br>spaties of speciale karakter behalve !-@#  |

Welkom tot Volley Opwijk VZW Piet Janssens

> Kies je eigen gebruikersnaam en wachtwoord en ga verder. Je bent nu ingelogd in Twizzit.

## Stap 2 : Kies het juiste profiel

De documenten voor terugbetaling bevinden zich onder het profiel van de speler. Ben je zelf speler dan vind je die onder je eigen profiel. Ben je op zoek naar de documenten van je zoon of dochter, ga dan naar hun profiel.

Van profiel wisselen doe je door links bovenaan op het pijltje naast jouw naam te klikken :

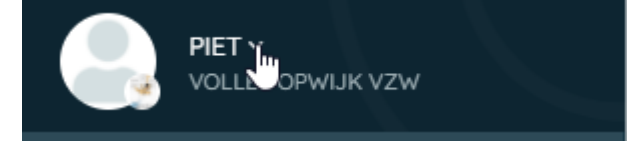

Je krijgt dan de lijst van profielen waar je toegang toe hebt :

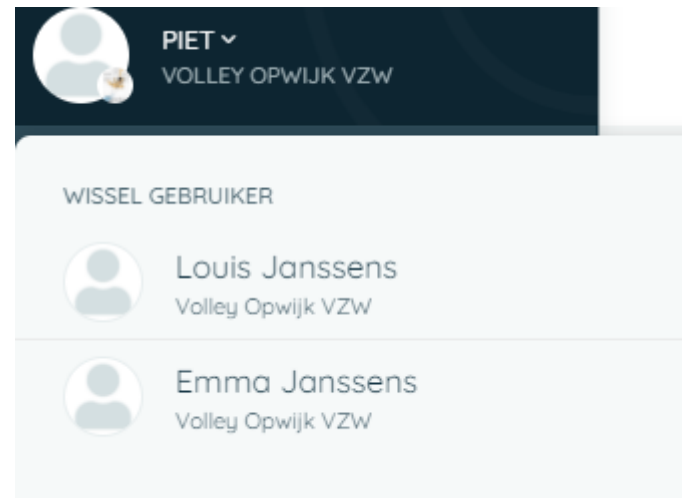

Zie je je zoon of dochter niet staan, stuur dan een mail naar secretariaat@volleyopwijk.be

## Stap 3 : het document opzoeken in de media

Eenmaal in het juiste profiel ga je in de linker menubalk naar Media

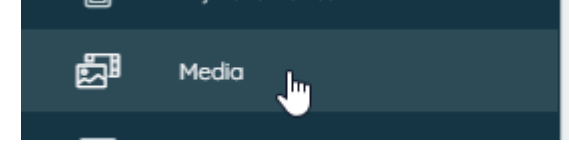

De voor jou beschikbare documenten worden getoond.

|      | MEDIA                             |                                   |                                   |                                 |  |  |  |
|------|-----------------------------------|-----------------------------------|-----------------------------------|---------------------------------|--|--|--|
|      | Alles Gedeeld me                  | <b>t mij</b> Mijn media           |                                   |                                 |  |  |  |
| .PDF | .PDF<br>Deelnameattest Kerststage | .PDF<br>Bewijs Van Lidmaatschap A | .PDF<br>Bewijs Van Lidmaatschap A | .PDF<br>Deelnameattest Zomerkam |  |  |  |

Klik op het document dat je wil downloaden en gebruik de knop rechts om het te downloaden :

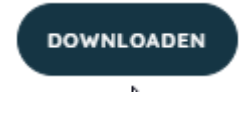